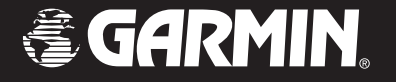

# **iQue<sup>®</sup> 3000** Pocket PC avec GPS intégré

### guide de référence rapide

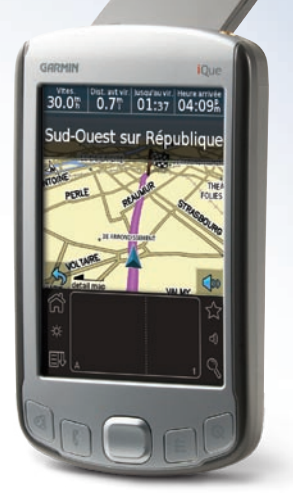

#### Table des matières

| Prise en main1                          |
|-----------------------------------------|
| Déploiement de l'antenne GPS1           |
| Recherche de signaux satellites1        |
| Boutons et pages2                       |
| Recherche d'un restaurant               |
| Suivi d'un itineraire4                  |
| Recherche5                              |
| Recherche d'une adresse5                |
| Recherche d'un lieu a proximite d'un    |
| autre                                   |
|                                         |
| Enregistrement de lieux                 |
| Affichage de resultats recents          |
| Attribution d'une position GPS 11       |
| Création d'un itinéraire dans le carnet |
| d'adresses12                            |
| Création d'un itinéraire dans           |
| l'agenda13                              |
| Itinéraires14                           |
| Création d'un itinéraire vers votre     |
| domicile14                              |
| Détour15                                |
| Ajout d'étapes à votre itinéraire16     |

| Enregistrement d'un itinéraire<br>Ouverture d'un itinéraire enregistré<br>Modification d'un itinéraire | 18<br>19 |
|----------------------------------------------------------------------------------------------------|----------|
| enregistré                                                                                             | 20       |
| Creation et enregistrement d'un                                                                        | 21       |
|                                                                                                    | 21       |
| Contournement de routes et de                                                                          | - 2      |
|                                                                                                    | 22       |
| Contournement de zones                                                                                 | 23       |
| Contournement de routes                                                                                | 24       |
| Affichage et modification des                                                                          |          |
| contournements                                                                                         | 25       |
| Outils et paramètres2                                                                                  | 26       |
| Consultation de la carte                                                                               | 26       |
| Utilisation des outils                                                                                 | 27       |
| Modification des paramètres                                                                            | 27       |
| Annexe                                                                                                 | 28       |
| Conformité FCC                                                                                         | 28       |
| Garantie limitée                                                                                       | 29       |
| Contacter Garmin                                                                                       | 30       |
| Index                                                                                                  | 31       |

#### Informations supplémentaires

Pour en savoir plus sur la navigation avec le iQue 3000, appuyez sur **Aide** sur la page principale du logiciel QueNav. Pour en savoir plus sur l'utilisation du logiciel Palm OS<sup>®</sup> sur votre iQue 3000, reportez-vous au *Manuel d'utilisation iQue 3000* sur le CD-ROM d'installation.

### **Avertissement**

L'incapacité à éviter les situations potentiellement dangereuses ci-dessous peut entraîner un accident ou une collision à l'origine de blessures graves voire mortelles

Lors de l'installation du iQue 3000 à l'intérieur d'un véhicule, positionnez l'appareil de façon à ce qu'il ne gêne pas les commandes de conduite du véhicule et ne limite pas la visibilité du conducteur (voir le diagramme).

N'installez pas l'appareil à un endroit où il serait susceptible de limiter la visibilité

du conducteur.

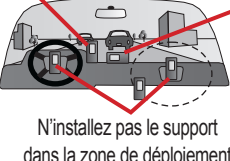

Ne posez pas l'appareil sur le tableau de bord du véhicule sans le fixer.

dans la zone de déploiement d'un airbag.

Utilisez toujours votre véhicule de manière sûre. Ne vous laissez pas distraire par le iQue 3000 pendant la conduite, et soyez toujours pleinement conscient des conditions de circulation. Limitez le temps passé à regarder l'écran du iQue 3000 pendant la conduite et fiez-vous aux instructions vocales à chaque fois que cela s'avère possible. Ne tentez pas d'entrer des destinations, de modifier des paramètres ou d'accéder à des fonctions demandant une utilisation prolongée des commandes de l'appareil pendant la conduite. Garez-vous de manière sûre et légale avant d'entreprendre de telles opérations.

Lorsque vous parcourez un itinéraire, comparez soigneusement les informations affichées sur le iQue 3000 à toutes les sources de navigation existantes : panneaux de signalisation, signaux visuels et cartes. Pour des raisons de sécurité, veillez toujours à éclaircir les contradictions ou incertitudes avant de poursuivre la navigation.

Le iQue 3000 contient une batterie au Lithium-Ion rechargeable, qui ne peut pas être remplacée par l'utilisateur. Utilisée de manière incorrecte, la batterie peut comporter des risques d'incendie ou de brûlures chimiques.

- Ne retirez pas la batterie de l'appareil, n'exposez pas l'appareil à des températures supérieures à 60 °C (140 °F) et n'incinérez pas la batterie.
- L'appareil doit être éliminé conformément aux instructions de mise au rebut appropriées. Prenez contact avec le service municipal de traitement des déchets afin de connaître les instructions de mise au rebut des batteries au Lithium-Ion

ATTENTION : ce produit, son emballage et ses composants contiennent des produits chimiques considérés par l'Etat de Californie comme provoquant le cancer, des malformations congénitales ou d'autres anomalies de l'appareil reproductif. Cette mise en garde est fournie conformément à la Proposition 65 de l'Etat de Californie. Pour toute question ou demande d'informations complémentaires, visitez notre site Web à l'adresse http://www.garmin.com/prop65.

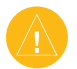

### Attention

L'incapacité à éviter les situations potentiellement dangereuses ci-dessous peut entraîner des dommages corporels ou matériels.

Le iQue 3000 est conçu pour vous proposer des itinéraires. Il ne reflète pas les fermetures de routes, les conditions de circulation, les embouteillages, les conditions atmosphériques ou les autres facteurs pouvant affecter la sécurité ou la durée de votre parcours.

Le iQue 3000 doit exclusivement être utilisé comme aide à la navigation. Ne tentez pas d'utiliser le iQue 3000 à des fins exigeant une mesure précise de l'orientation, de la distance, de la position ou de la topographie. Ce produit ne doit pas être utilisé pour déterminer la proximité du sol lors de la navigation aérienne.

Le système de positionnement global (GPS) est géré par le gouvernement des Etats-Unis, qui est seul responsable de sa précision et de sa maintenance. Le système est soumis à des modifications pouvant affecter la précision et le fonctionnement de tous les équipements GPS, dont le iQue 3000. Bien que le iQue 3000 constitue un instrument de navigation de précision, tout instrument de navigation peut être utilisé ou interprété de façon inadéquate et, par conséquent, perdre de sa fiabilité.

Informations relatives aux données cartographiques : l'un des objectifs de Garmin consiste à fournir à ses clients la cartographie la plus complète et la plus précise qui soit à notre disposition à un prix raisonnable. Nous utilisons un ensemble de sources de données gouvernementales et privées, qui sont mentionnées dans la documentation relative au produit ainsi que dans les messages relatifs aux droits d'auteur présentés au client. Pratiquement toutes les sources de données contiennent des données imprécises ou incomplètes dans une certaine mesure. Dans certains pays, des informations complètes et précises sont soit indisponibles, soit hors de prix.

**Mise en garde destinée aux conducteurs de l'Etat de Californie :** la section 26708 (a) (1) de la législation de l'Etat de Californie sur les véhicules spécifie que les conducteurs ne sont pas autorisés à conduire un véhicule équipé de supports à ventouse positionnés sur leur pare-brise, leurs vitres latérales ou leur lunette arrière. Les conducteurs de l'Etat de Californie ne doivent pas installer le support à ventouse fourni sur leur pare-brise, leurs vitres latérales ou leur lunette arrière. Garmin décline toute responsabilité en cas de contravention, d'amende ou de dommage éventuels résultant du non-respect de cette mise en garde. Un disque est fourni pour l'installation du support à ventouse sur le tableau de bord du véhicule.

### Déploiement de l'antenne GPS

Pour commencer à utiliser votre iQue 3000, appuyez sur le bouton d'alimentation 🖒 sur la face supérieure du iQue. Tirez doucement l'antenne vers le haut, jusqu'à ce qu'elle soit parallèle à l'horizon.

### Recherche de signaux satellites

Sortez vers un endroit qui offre une vue dégagée afin de rechercher les signaux satellites. Cette procédure peut prendre quelques minutes lors de votre première recherche de signaux. Pour afficher les informations sur les signaux satellites, appuyez sur l'icône Accueil Accueil Appuyez ensuite sur GPS

Pour en savoir plus sur le dépannage, reportez-vous aux fichiers d'aide sur votre iQue 3000. Sur la page principale, appuyez sur **Aide**.

Destination?

Carte

Arreter

Détour

Outile

Baram

Puissance des signaux satellites GPS

Icône Accueil

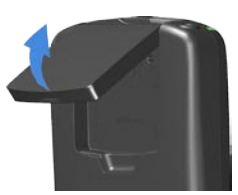

PRISE EN MAIN

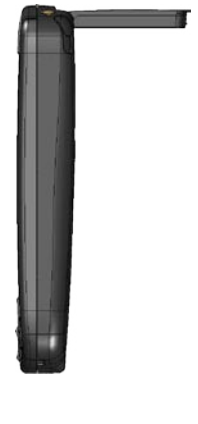

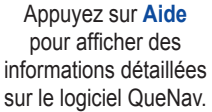

Bouton Que

#### Boutons et pages

Une fois l'antenne GPS sortie, la page principale du logiciel GPS QueNav s'ouvre automatiquement. Pour revenir à cette page à tout moment, appuyez sur le bouton **Que**.

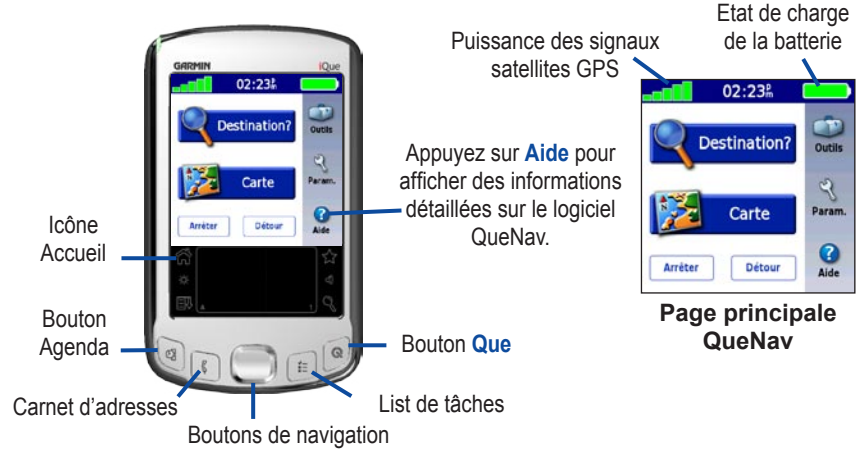

#### Autres programmes

Pour utiliser d'autres programmes de votre iQue 3000, appuyez sur l'icône Accueil A. Pour en savoir plus sur les autres programmes, reportez-vous au *Manuel d'utilisation iQue 3000* sur le CD-ROM d'installation.

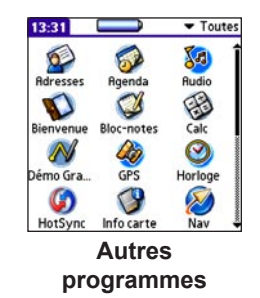

#### Recherche d'un restaurant 📆

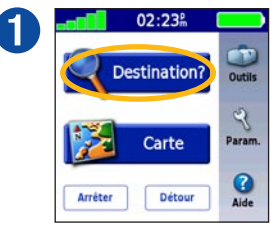

Cliquez sur **Destination de ?** 

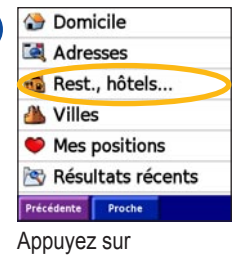

Rest., hôtels....

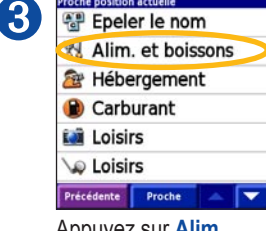

Proche position actuelle

Appuyez sur Alim. et boissons.

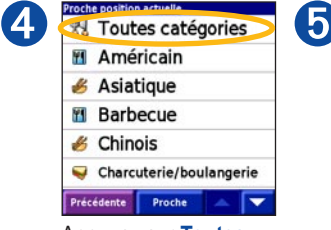

Appuyez sur **Toutes** catégories ou appuyez sur une autre catégorie.

| Campanile Joinvill | e-Le- SE<br>0.21 |
|--------------------|------------------|
| Michel B           | S<br>0.31        |
| 📶 La Guinguette    | NE<br>0.51       |
| La Goulue          | 0.57             |
| 📶 La Mascotte      | E<br>0.51        |
| Précédente Epeler  |                  |

Appuyez sur le restaurant auquel vous souhaitez vous rendre.

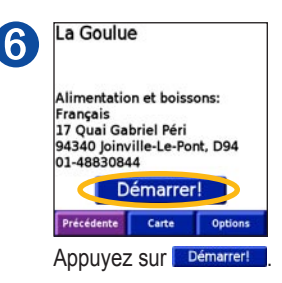

Astuce : appuyez sur l'écran à l'aide de votre ongle ou du bout de votre doigt.

### Suivi d'un itinéraire 🎏

Suivez le tracé en violet sur la page Carte pour arriver à votre destination.

#### Indications sonores

Pour entendre les indications, appuyez sur (). Ou, maintenez le bouton Que enfoncé.

#### Affichage des virages imminents

Appuyez sur la barre d'indication pour afficher le virage suivant. Appuyez sur **Précédente** pour revenir à la carte. Appuyez sur **Heure d'arrivée** sur la page Carte pour afficher tous les virages de l'itinéraire.

#### Affichage des informations sur le trajet

Appuyez sur **Vitesse** pour afficher la page de l'calculateur de voyage.

#### Si vous ne suivez pas l'itinéraire

Si vous ne suivez pas l'itinéraire indiqué sur la carte, le iQue 3000 recalcule l'itinéraire et vous fournit de nouvelles instructions.

## Suspension de l'itinéraire

Pour cesser de suivre l'itinéraire, appuyez sur . Ensuite, appuyez sur Arrêter.

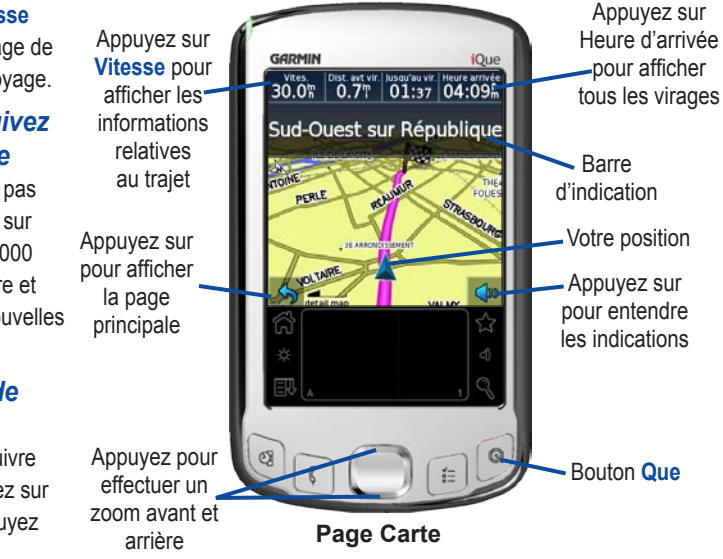

Guide de référence rapide iQue 3000

#### Recherche d'une adresse 🛃

Appuyez sur **Destination de ? > Adresses**.

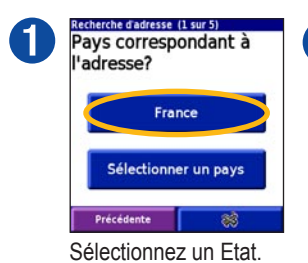

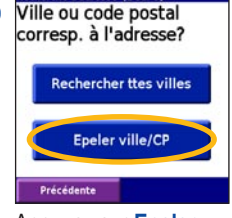

echerche d'adresse (2 sur 5)

Appuyez sur **Epeler la ville**. Entrez le nom d'une ville.

5

| ß | Recherche d'a<br>201 | dresse (3 sur 5) | 4   |
|---|----------------------|------------------|-----|
|   | 1                    | 2                | 3   |
|   | 4                    | 5                | 6   |
|   | 7                    | 8                | 9   |
|   | 0                    | Esp.             |     |
|   | Précéd ini Si        | uivante @?\$     | ABC |

Entrez le numéro de l'adresse. Appuyez sur **Suivante**.

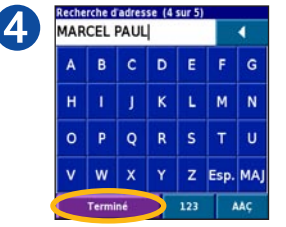

Entrez le nom de la rue et sélectionnez une rue.

| 2060 Avenue Marcel Paul  | E    |
|--------------------------|------|
| 24500 Champigny-Sur-Mar  | 1.2* |
| 201 Avenue Marcel Paul   | E    |
| 94500 Champigny-Sur-Mar  | 1.27 |
| 91 Avenue Marcel Paul    | E    |
| 94500 Champigny-Sur-Mar  | 1.17 |
| 76 Rue Marcel Paul       | E    |
| 77340 Pontault-Combault, | 4.51 |
| Précédente               |      |

Appuyez sur l'adresse correcte, si nécessaire.

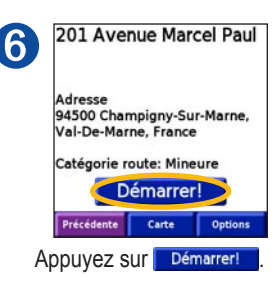

### Recherche d'un lieu à proximité d'un autre

Lorsque vous recherchez un lieu, vous pouvez affiner votre recherche en utilisant l'option **Proche**.

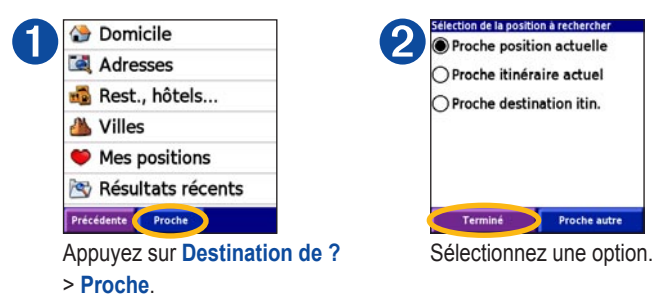

Proche position actuelle : votre iQue 3000 utilise automatiquement cette option.

Proche route actuelle/itinéraire actuel : répertorie les lieux situés à proximité de la route ou de l'itinéraire que vous suivez actuellement.

Proche destination itinéraire : répertorie les lieux situés à proximité de la destination de l'itinéraire que vous suivez actuellement.

**Proche autre** : répertorie les lieux situés dans une autre ville ou dans une autre partie du pays. Appuyez sur **Proche autre > Epeler la ville** pour rechercher une autre ville. Appuyez sur **Parcourir la carte** pour rechercher à proximité d'un lieu que vous précisez sur la carte.

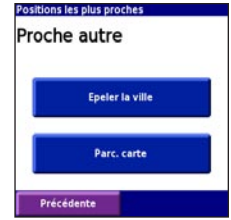

### Recherche alphabétique 🚭

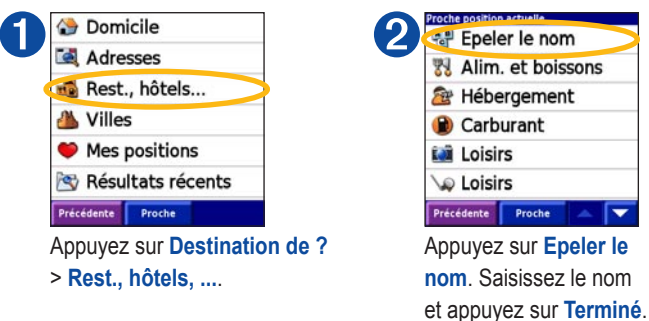

Vous pouvez également effectuer une recherche alphabétique dans une catégorie de recherche.

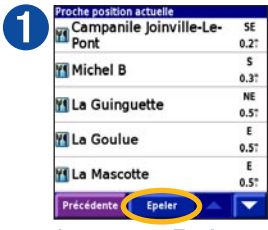

Appuyez sur **Epeler**.

| sou | P |   |   |   |      | 4   |
|-----|---|---|---|---|------|-----|
| A   | в | с | D | E | F    | G   |
| н   | 1 | J | к | L | м    | N   |
| 0   | Р | Q | R | s | т    | U   |
| v   | w | x | Y | z | Esp. | MAJ |

Saisissez le nom du lieu en entier ou en partie et appuyez sur **Terminé**.

| Hells Countilan        | NE   |
|------------------------|------|
| n La Soupiere          | 1.8  |
| 100 L                  |      |
| n La Soupiere          | 2.6  |
| La Soupière Choisy-Le- | 50   |
| Roi                    | 4.21 |
| Bistrot Des Soupirs    | NO   |
| Chez Raymonde*         | 4.3  |
|                        | SE   |
| n La Soupiere          | 5.2  |
| Précédente Epeler      |      |

Sélectionnez le lieu dans la liste.

### Affichage de résultats récents 🖄

Votre iQue 3000 enregistre une liste des 40 derniers lieux que vous avez recherchés.

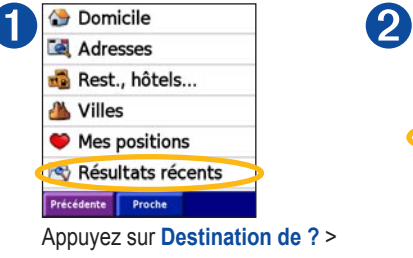

Recherches récentes.

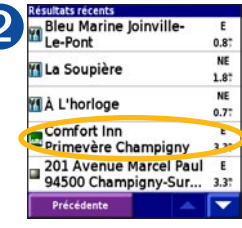

Sélectionnez un lieu.

#### Enregistrement d'un lieu 🤎

Vous pouvez enregistrer des lieux recherchés afin de pouvoir les retrouver facilement par la suite. Tous les lieux enregistrés sont stockés dans le répertoire Mes positions.

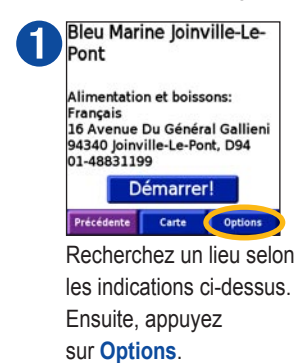

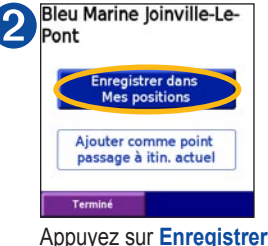

Appuyez sur Enregistrer dans Mes positions. Ensuite, appuyez sur OK.

#### Enregistrement de la position actuelle

Vous pouvez enregistrer votre position actuelle dans le répertoire Mes positions. Sur la page principale, appuyez sur Outils > Ma position ? Appuyez ensuite sur Enregistrer.

#### Recherche de lieux enregistrés et création d'itinéraires vers ceux-ci

Pour rechercher un lieu enregistré et y accéder, appuyez sur Destination de ? > Mes positions.

#### Modification de lieux enregistrés

Vous pouvez modifier le nom d'un lieu enregistré ou son symbole. Sur la page principale, appuyez sur Outils > Gérer mes données > Mes positions.

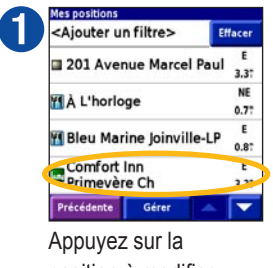

position à modifier.

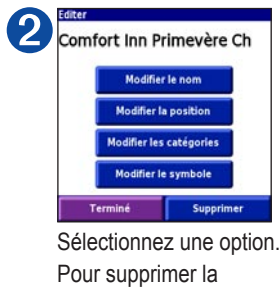

position, appuyez sur Supprimer.

#### Mes positions et carnet d'adresses

Tous les lieux que vous enregistrez dans le répertoire Mes positions apparaissent également comme des entrées dans le carnet d'adresses.

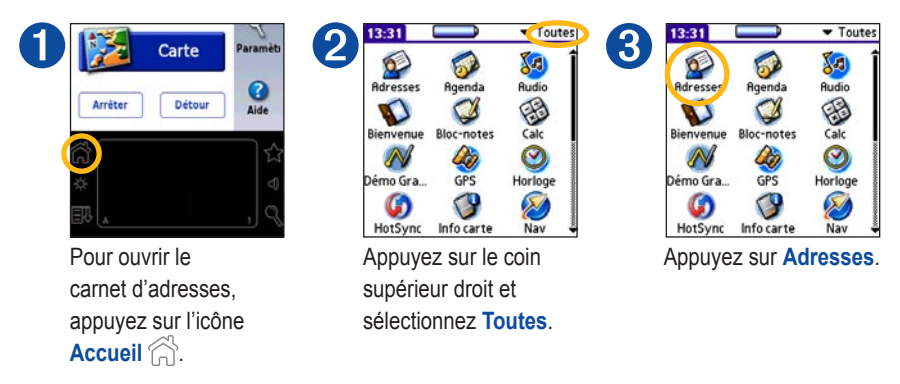

Vous pouvez créer des itinéraires pour les entrées de votre carnet d'adresses. Pour en savoir plus, reportez-vous aux pages 11 et 12.

Pour en savoir plus sur l'utilisation du carnet d'adresses, reportez-vous au *Manuel d'utilisation iQue 3000* sur le CD-ROM d'installation.

#### Attribution d'une position GPS

Vous pouvez attribuer une « position GPS » à une entrée quelconque de votre carnet d'adresses. Ensuite, vous pouvez créer un itinéraire direct jusqu'à cette entrée. Les entrées du carnet d'adresses auxquelles est déjà attribuée une position GPS sont assorties de drapeaux.

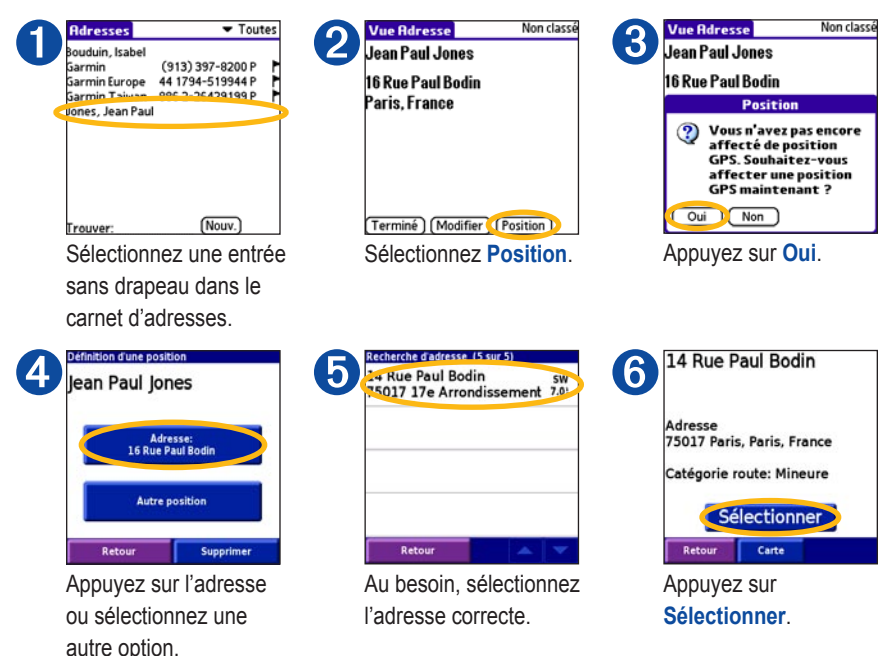

**Remarque** : si l'entrée de votre carnet d'adresses ne comprend pas encore d'adresse, différentes options vous seront proposées à l'étape 4.

### Création d'un itinéraire dans le carnet d'adresses

Après avoir attribué une position GPS à une entrée du carnet d'adresses, vous pouvez facilement créer un itinéraire vers celle-ci.

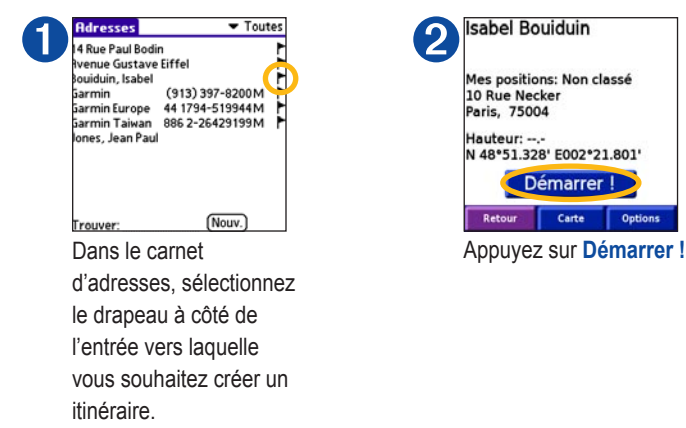

Pour en savoir plus sur l'attribution, la modification ou la suppression de positions GPS, reportez-vous aux fichiers d'aide sur votre iQue 3000. Sur la page principale, appuyez sur **Aide**.

#### Création d'un itinéraire dans l'agenda

Vous pouvez attribuer une position GPS à un rendez-vous de votre agenda et créer un itinéraire vers celui-ci.

| Im 17,06 (DLMMJVS)<br>8:00<br>10:00<br>10:00<br>12:00<br>10:00<br>10:00<br>1 | 2<br>2<br>3<br>3<br>40<br>5<br>00<br>5<br>00<br>1<br>1<br>1<br>1<br>1<br>1<br>1<br>1<br>1<br>1<br>1<br>1<br>1                                                          | 3 Erreg Edition Ontions Oue<br>Control Participantian Control Oue<br>Control Control Control Oue<br>Control Control |
|----------------------------------------------------------------------------------------------------|----------------------------------------------------------------------------------------------------|----------------------------------------------------------------------------------------------------|
| Courte Paille<br>Alimentation et boissons:<br>Français<br>18 Avenue Montaigne<br>60000 Beauvais, D60<br>03-44020076<br>Sélectionner<br>Recour Carte<br>Recherchez une position<br>appuyez sur Sélectionner                                                                                                    | <pre>5 jan 17, 06 	DL MMJVS) 800 900 1000 1100 1200 1200 200 500 600 600 600 Find (Nouv.) Détails (Aller à) et Pour créer un itinéraire er. vers le rendez-vous,</pre> | 6 Courte Paille<br>Alimentation et boissons:<br>Français<br>18 Avenue Montaigne<br>60000 Beauvais, D60<br>03-44020076<br>Démarrer !<br>Retour Carte Options<br>Appuyez sur Démarrer !                                                                                                    |

sélectionnez le drapeau.

### Création d'un itinéraire vers votre domicile 🏠

Vous pouvez enregistrer un lieu spécial dans le répertoire Mes positions et l'appeler Domicile. Ensuite, vous pouvez facilement créer un itinéraire vers votre domicile.

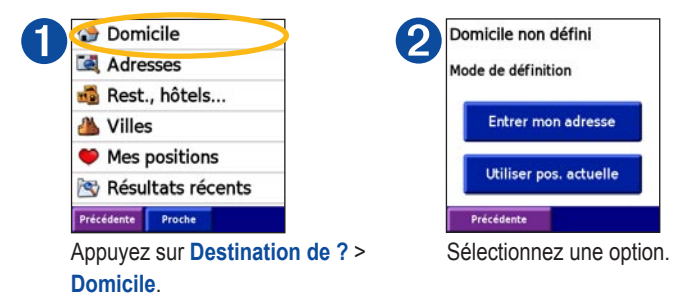

Une fois que vous avez défini la position de votre domicile, vous pouvez créer l'itinéraire en cliquant sur **Destination de ? > Domicile**.

Pour modifier la position de votre domicile, supprimez l'élément Domicile du répertoire Mes positions (voir page 9). Ensuite, suivez la procédure pour définir une nouvelle position de domicile.

### Détour

Si vous devez effectuer un détour par rapport à votre itinéraire actuel, sélectionnez **Détour** sur la page principale. Le iQue génère un nouvel itinéraire et vous fournit de nouvelles instructions. Le iQue 3000 tentera de vous faire rejoindre votre itinéraire initial le plus rapidement possible.

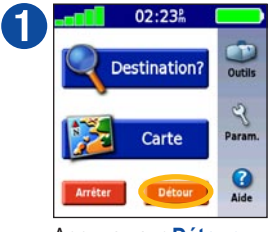

Appuyez sur **Détour**.

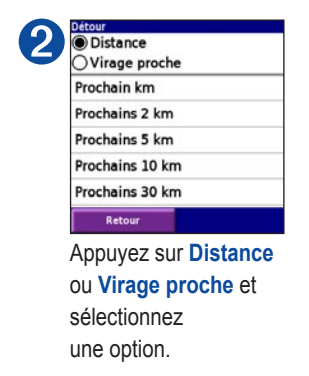

Distance : sélectionnez la partie de votre itinéraire actuel à éviter.

Virage proche : sélectionnez dans la liste le virage à éviter.

Toutefois, sur certains itinéraires, il est possible que l'itinéraire actuellement parcouru constitue la seule option viable. Dans ce cas, vous ne pourrez pas effectuer de détour.

### Ajout d'étapes à votre itinéraire

Vous pouvez ajouter des étapes supplémentaires, appelées points de passage, à votre itinéraire. Entrez les lieux où vous souhaitez vous arrêter, et le iQue 3000 détermine l'ordre le plus logique pour vos étapes. Vous devez utiliser un itinéraire actif pour ajouter un point de passage.

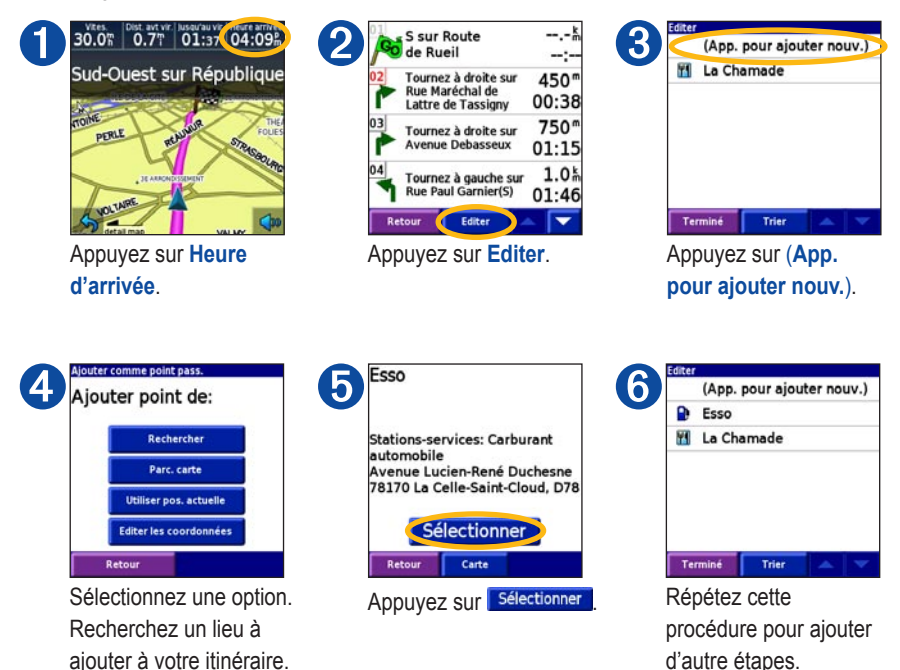

#### Réorganisation des étapes

Après avoir ajouté des étapes à votre itinéraire, vous pouvez en définir l'ordre. Appuyez sur Outils > Détails de l'itinéraire. Appuyez ensuite sur Editer.

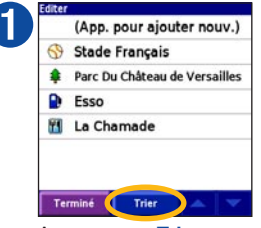

Appuyez sur **Trier** pour organiser automatiquement les points.

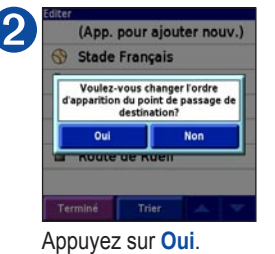

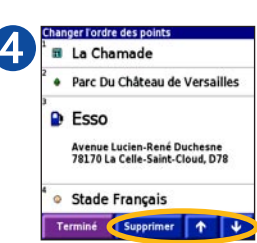

Appuyez sur les flèches pour déplacer le point vers le haut ou le bas. Pour le supprimer, appuyez sur **Supprimer**.

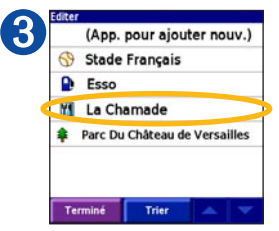

Appuyez sur un point de passage de la liste pour le déplacer.

### Enregistrement d'un itinéraire 📷

Vous pouvez enregistrer l'itinéraire que vous parcourez actuellement pour le réutiliser ultérieurement.

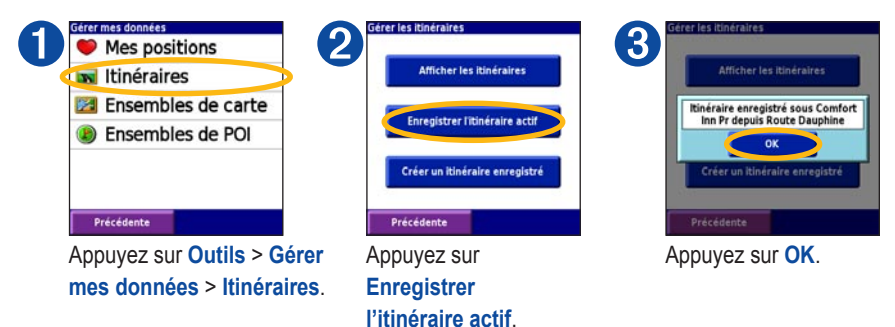

#### Ouverture d'un itinéraire enregistré

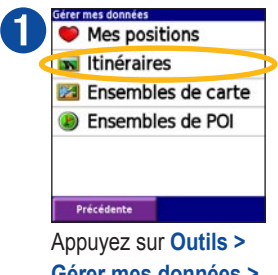

Appuyez sur Outils > Gérer mes données > Itinéraires.

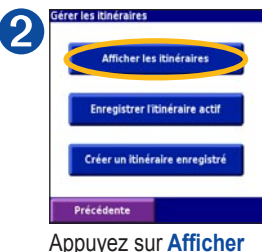

Appuyez sur Afficher les itinéraires.

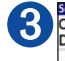

Setection de l'itinérale à afficher Comfort Inn Pr depuis Route Dauphine Elf depuis N34 Golf de La Grande Vallé depuis N302 Hôpital Nation depuis Mail de La Jus Institut Nationa depuis Allée Précédente

Appuyez sur l'itinéraire que vous souhaitez utiliser.

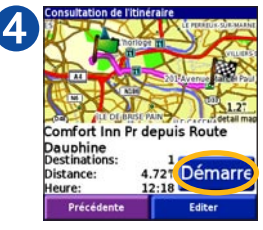

Appuyez sur Démarrer !

### Modification d'un itinéraire enregistré

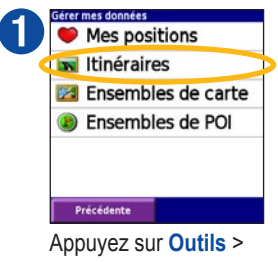

Appuyez sur Outils > Gérer mes données > Itinéraires.

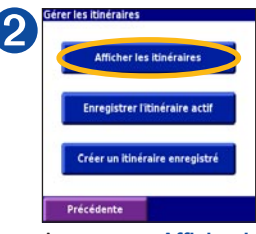

Appuyez sur Afficher les itinéraires.

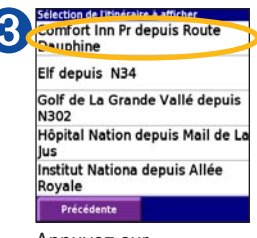

Appuyez sur l'itinéraire à modifier.

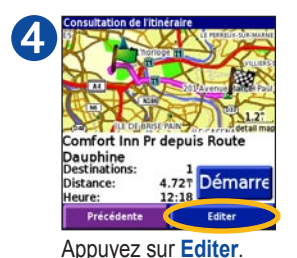

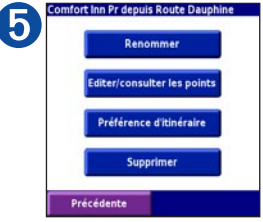

Appuyez sur une option et procédez aux modifications.

#### Création et enregistrement d'un nouvel itinéraire

Vous pouvez créer et enregistrer automatiquement un itinéraire complexe. Appuyez sur **Outils** > **Gérer mes données > Itinéraires**.

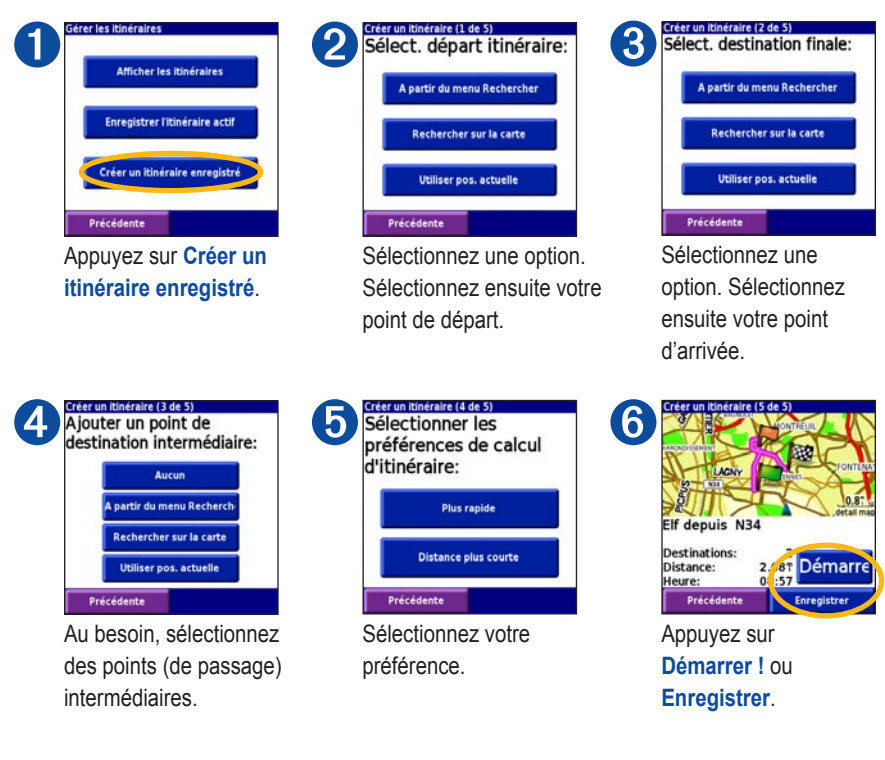

#### Contournement de routes et de zones

Vous pouvez exclure des routes ou zones spécifiques de tous vos itinéraires.

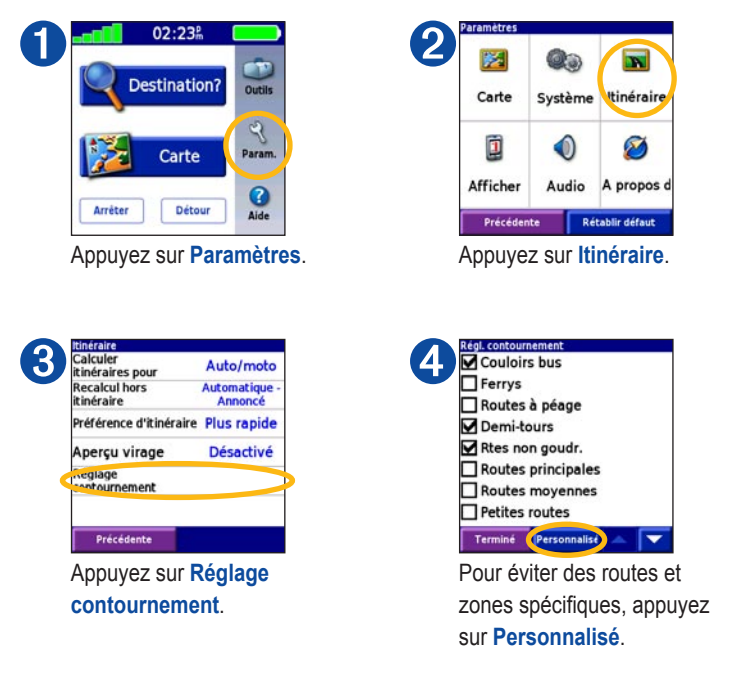

Reportez-vous aux pages suivantes pour en savoir plus sur le contournement de routes et de zones.

#### Contournement de zones

Vous pouvez tracer un cadre sur la carte pour sélectionner une zone à éviter.

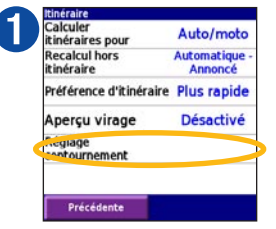

Appuyez sur Paramètres > Itinéraire > Réglage contournement.

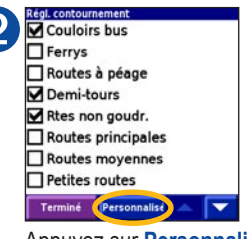

Appuyez sur Personnalisé.

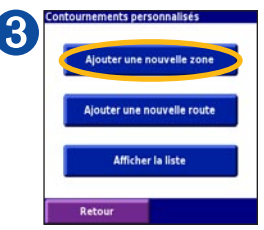

Appuyez sur Ajouter une nouvelle zone.

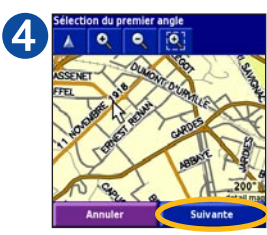

Appuyez sur un coin de la zone à éviter, puis sur **Suivante**.

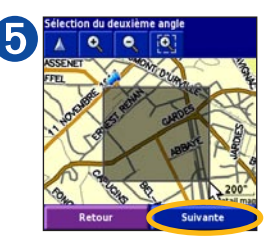

Appuyez sur le coin opposé de la zone à éviter. Appuyez sur **Suivante**.

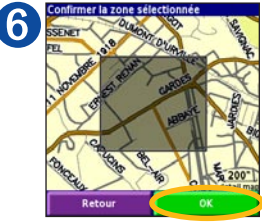

Appuyez sur OK.

#### **Contournement de routes**

Vous pouvez sélectionner une section d'une ou plusieurs routes à éviter.

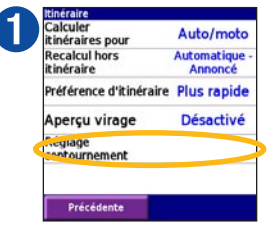

Appuyez sur Paramètres > Itinéraire > Réglage contournement.

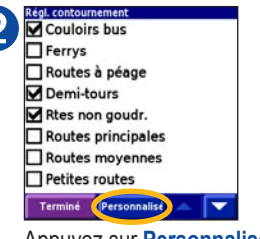

Appuyez sur Personnalisé.

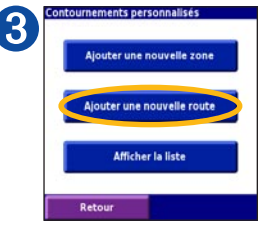

Appuyez sur Ajouter une nouvelle route.

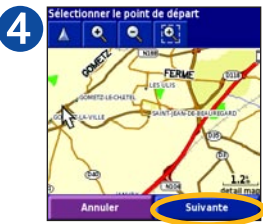

Appuyez sur le point de départ de la route à éviter, puis sur Suivante.

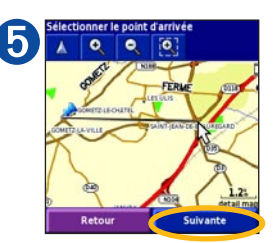

Appuyez sur le point d'arrivée de la route à éviter, puis sur **Suivante**.

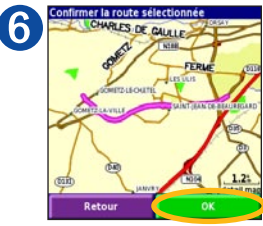

Appuyez sur OK.

#### Affichage et modification des contournements

Vous pouvez afficher, renommer ou supprimer vos contournements.

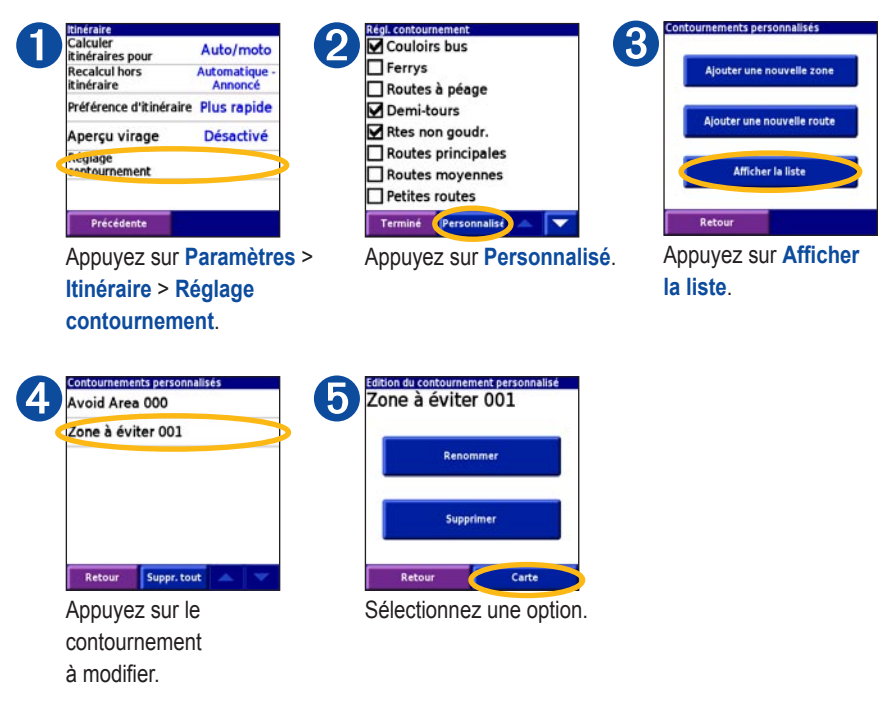

Pour désactiver un contournement, appuyez sur **Paramètres > Itinéraire > Réglage** contournement et décochez le contournement.

### Consultation de la carte 🔀

Pour afficher les autres parties de la carte qui se trouvent au-delà de votre position actuelle, appuyez sur **Outils > Parcourir la carte**. Appuyez sur la carte pour y insérer une flèche. Appuyez sur la carte et déplacez-la pour visualiser les autres zones.

Appuyez et déplacez pour effectuer un zoom avant sur une zone.

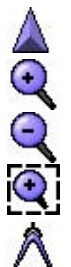

Appuyez pour recentrer la carte sur votre position.

Appuyez pour effectuer un zoom avant.

Appuyez pour effectuer un zoom arrière.

Appuyez pour mesurer la distance. Appuyez sur le premier point sur la carte. Ensuite, appuyez sur l'épingle de signalisation . Appuyez sur le lieu dont vous souhaitez évaluer la distance. Consultez la distance dans la barre située dans la partie inférieure de la page.

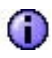

Appuyez sur la carte. Une flèche s'affiche. Appuyez pour afficher (i) les informations se rapportant à ce lieu. Zoom avant Zoom arrière Zone de zoom Recentre la carte vers vous III et les ansternes surs Information

Retour

Guide de référence rapide iQue 3000

#### Utilisation des outils Détails de l'itinéraire r

Pour afficher les détails de l'itinéraire. appuyez sur Heure d'arrivée sur la page Carte. Vous pouvez également appuyer sur Outils > Détails de l'itinéraire. Sur cette page, appuyez sur un virage pour afficher les informations s'y rapportant. Si vous n'utilisez pas un itinéraire actif, l'option Détails de l'itinéraire n'est pas disponible.

#### Calculateur de voyage 🚟

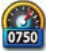

Pour afficher la page Calculateur de voyage, appuyez sur Vitesse sur la carte. Vous pouvez également appuyer sur Outils > Calculateur de voyage.

### Ma position ? 🦓

Pour afficher la page Ma position ?, appuyez sur Outils > Ma position ?.

### Modification des paramètres 🕅

Sur la page principale, appuyez sur Paramètres.

#### Paramètres > Carte 🔀

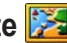

Pour modifier l'orientation de la carte et les autres paramètres de la carte.

### Paramètres > Système

Pour lancer le WAAS/EGNOS et modifier les unités de mesure, le format de position et la grille.

### Paramètres > Itinéraire 📉

Pour modifier le type de véhicule et le mode de calcul des itinéraires.

### Paramètres > Afficher 🛄

Pour régler l'éclairage et modifier la langue du texte ainsi que le mode couleur.

### Paramètres > Audio

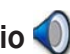

Pour régler le volume et modifier la langue de la fonction vocale

### **Conformité FCC**

Cet appareil est conforme à la section 15 de la réglementation FCC relative aux limites d'interférences applicables aux dispositifs numériques de classe B DESTINES A UN USAGE PERSONNEL OU BUREAUTIQUE. Ces limites ont été calculées de manière à fournir une protection raisonnable contre les interférences nuisibles dans une installation résidentielle, et sont plus restrictives que les exigences « extérieures ».

L'utilisation de ce dispositif est soumise aux conditions suivantes : (1) ce dispositif ne doit pas provoquer d'interférences nuisibles, et (2) ce dispositif doit tolérer les interférences reçues, y compris celles susceptibles d'en perturber le fonctionnement.

Cet équipement génère, utilise et peut émettre de l'énergie haute fréquence et, s'il n'est pas installé et utilisé conformément aux instructions, peut provoquer des interférences nuisibles pour les communications radio. Des risques d'interférences ne peuvent toutefois être totalement exclus dans certaines installations. Si l'équipement engendre des interférences nuisibles à la réception radio ou télévisuelle, ce qui peut être déterminé en mettant l'équipement successivement hors et sous tension, l'utilisateur est encouragé à tenter d'y remédier en ayant recours à l'une des mesures suivantes :

- réorienter ou déplacer l'antenne réceptrice ;
- éloigner l'appareil du récepteur ;
- brancher l'appareil sur une prise ou un circuit d'alimentation différents de ceux de l'appareil récepteur;
- consulter le revendeur ou un technicien radio/TV expérimenté pour obtenir de l'aide.

L'appareil ne comprend aucune pièce pouvant être réparée par l'utilisateur. Les éventuelles réparations ne peuvent être effectuées que par un centre de réparations agréé de Garmin. Toute réparation ou modification non autorisée pourrait définitivement endommager l'équipement et annuler votre garantie, de même que votre droit à utiliser ce dispositif conformément aux dispositions de la section 15.

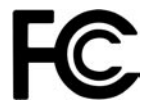

### Garantie limitée

Ce produit Garmin est garanti sans défaut de matière et de main-d'œuvre pendant un an à compter de la date d'achat. Pendant cette période, Garmin réparera ou remplacera, à sa seule discrétion, tout composant présentant un dysfonctionnement dans le cadre d'une utilisation normale. Ces réparations ou remplacements seront effectués sans frais de pièces et maind'œuvre pour le client, qui devra néanmoins assumer les frais de transport. Cette garantie ne couvre pas les défaillances dues à une utilisation abusive, une utilisation incorrecte, un accident ou à l'exécution de modifications ou de réparations non autorisées.

LES GARANTIES ET RECOURS ENONCES DANS LE PRESENT DOCUMENT SONT EXCLUSIFS ET REMPLACENT TOUTE AUTRE GARANTIE EXPRESSE, IMPLICITE OU LEGALE, ET NOTAMMENT LES GARANTIES ET CONDITIONS IMPLICITES DE QUALITE MARCHANDE OU D'ADEQUATION A UN USAGE PARTICULIER, LEGALES OU AUTRES. CETTE GARANTIE VOUS CONFERE DES DROITS JURIDIQUES SPECIFIQUES POUVANT VARIER D'UN ETAT À L'AUTRE. GARMIN NE POURRA EN AUCUN CAS ETRE TENU RESPONSABLE DES DOMMAGES ACCESSOIRES, SPECIAUX, IMMATERIELS OU INDIRECTS, QU'ILS RESULTENT DE L'UTILISATION, DE LA MAUVAISE UTILISATION OU DE L'IMPOSSIBILITE D'UTILISER CE PRODUIT OU DE DEFAUTS DU PRODUIT. Certains Etats n'autorisent pas l'exclusion des dommages accessoires ou indirects ; les limitations ci-dessus ne vous concernent donc peut-être pas.

Garmin se réserve le droit exclusif de réparer ou remplacer l'appareil ou le logiciel ou de proposer le remboursement complet du prix d'achat à sa seule discrétion. CECI CONSTITUE VOTRE SEUL ET UNIQUE RECOURS POUR TOUTE VIOLATION DE LA GARANTIE.

Pour bénéficier d'une réparation ou d'un remplacement sous garantie, contactez votre revendeur Garmin agréé local ou appelez le service d'assistance produit de Garmin pour de plus amples informations sur les instructions d'expédition et le numéro de suivi RMA. L'appareil doit être soigneusement

#### ANNEXE

emballé, et le numéro de suivi être inscrit clairement sur l'extérieur de l'emballage. L'appareil doit être envoyé, port payé, à l'un des centres d'entretien sous garantie de Garmin. Une copie du bordereau de vente original doit être fournie comme preuve d'achat pour les réparations sous garantie. Garmin International, Inc., tél. 913/397.8200. Garmin (Europe) Ltd., tél. 44/0870.8501241

Achats sur site de vente aux enchères : Les produits vendus par le biais de sites de ventes aux enchères ne peuvent faire l'objet d'aucune remise ou d'offre spéciale de la part de Garmin. Les confirmations de vente aux enchères en ligne ne sont pas acceptées comme preuve de garantie. Pour bénéficier d'une réparation ou d'un remplacement sous garantie, le bordereau de vente ou une copie du bordereau de vente du revendeur d'origine doit être fourni(e). Garmin ne remplacera aucun composant manquant d'un emballage acheté sur un site de ventes aux enchères. Achats internationaux : une garantie distincte est accordée par les distributeurs internationaux pour les appareils achetés en dehors des Etats-Unis. Cette garantie est fournie par le distributeur local du pays concerné, qui assure par ailleurs l'entretien local de votre appareil. Les garanties des distributeurs ne sont valides que dans leur secteur de distribution attitré. Les appareils achetés aux Etats-Unis ou au Canada doivent être retournés au centre de services Garmin du Royaume-Uni, des Etats-Unis, du Canada ou de Taiwan pour toute demande de réparation.

#### **Contacter Garmin**

Si vous rencontrez des difficultés lors de l'utilisation de votre iQue 3000 ou si vous avez des questions : aux Etats-Unis, prenez contact avec le service d'assistance produit de Garmin au 913/397.8200 ou au 800/800.1020, du lundi au vendredi, de 8h00 à 17h00, ou visitez notre site à l'adresse http://www.garmin.com/contactUs. En Europe, contactez Garmin (Europe) Ltd. au numéro +44/0870.8501241.

#### A

Adresse, recherche 9 Agenda 17 Alphabétique 11

#### В

Boutons 6

#### С

Calculateur de voyage 31 Carnet d'adresses création d'un itinéraire vers des entrées 16 et Mes positions 14 et positions GPS 15 ouverture/affichage 14 Carte consultation 30 modification des paramètres 31 Conformité FCC 32 Consultation de la carte 30 Contacter Garmin 34 Contournement de routes et de zones 26-29 Création d'itinéraires vers domicile 18

#### D

Détails d'itinéraire 31 Détour 19 Domicile 18

#### E

Enregistrement de lieux 12

#### G

Garantie, limitée 33

Itinéraires affichage d'itinéraires enregistrés 23 ajout d'étapes 20 création 25 enregistrement 22 modification 24

#### Μ

Ma position ? 31 Mesure de la distance 30 Mes positions enregistrement 12 et carnet d'adresses 14 modification 31 supprimer 13

#### Ρ

Paramètres, modification 31 Points de passage 20 Position actuelle, enregistrement 13 Position GPS 15, 17 Proche, recherche 10

#### R

Recherche alphabétique 11 d'un lieu à proximité d'un autre 10 lieux enregistrés 13 mes positions 13 résultats récents 12 Résultats récents 12

#### ۷

Volume, pour régler le 31

#### W

WAAS/EGNOS 31

#### Ζ

Zoom 8, 30

Pour obtenir les dernières mises à jour gratuites des logiciels (à l'exclusion des données cartographiques) tout au long du cycle de vie de vos produits Garmin, visitez le site Web de Garmin à l'adresse www.garmin.com.

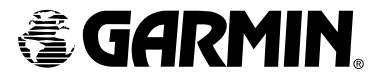

© Copyright 2006 Garmin Ltd. ou ses filiales

Garmin International, Inc. 1200 East 151<sup>st</sup> Street, Olathe, Kansas 66062, Etats-Unis.

Garmin (Europe) Ltd. Unit 5, The Quadrangle, Abbey Park Industrial Estate, Romsey, SO51 9DL, R.U.

> Garmin Corporation N° 68, Jangshu 2<sup>nd</sup> Road, Shijr, Taipei County, Taiwan

> > www.garmin.com

Numéro de référence 190-00537-50 Rév. A